# **Insyde Software BIOS Setup Utility**

# **System Parameters and Standard Settings**

| Introducing BIOS Setup    | 2 |
|---------------------------|---|
| System Information Screen | 3 |
| Main Menu                 | 4 |
| Advanced Menu             | 5 |
| Security Menu             | 6 |
| Boot Menu                 | 8 |
| Exit Menu                 | 9 |

Insyde Software BIOS Setup Utility, version Gharial N, 07/2003

Copyright 2003 NEC Computers International

Insyde is a trademark of Insyde Software, Inc

## INTRODUCING BIOS SETUP

Your computer comes with a hardware configuration program called BIOS Setup that allows you to view and set system parameters.

The BIOS (Basic Input/Ouput System) is a layer of software, called 'firmware', that translates instructions from software (such as the operating system) into instructions that the computer hardware can understand. The BIOS settings also identify installed devices and establish special features.

### USE BIOS SETUP TO:

- set the current time and date,
- customise your hardware settings according to your needs,
- secure your computer with a password.

## ENTERING BIOS SETUP

You can access the BIOS program just after you turn on your computer. Just press the F2 key when the following prompt appears:

Press <F2> to run CMOS Setup or F12 to boot on network.

When you press **F2** to enter BIOS Setup, the system interrupts the Power-On Self-Test (POST). If the system detects an error during POST, it prompts you with a double beep and a message: *Press* <F1> *to resume*. If you press **F1**, the system enters the BIOS Setup program. If you want to fix the error, carefully read the error message that appears above the prompt (taking notes if you want) and press **F2**.

**Note:** If you receive this message repeatedly and the date displayed by your computer is inaccurate, then your CMOS battery may have lost charge. Contact your Technical Support Centre for advice.

## THE SYSTEM INFORMATION SCREEN AND BIOS SETUP MENUS

The System Information screen is displayed when you first start the BIOS Setup Utility. It consists of three basic areas:

• Parameter Menus - Each menu at the top of the screen controls a group of related parameters.

• Main System information - The middle of the screen. This area displays the main system components and devices that have been detected. The values shown here are for information only and cannot be changed from BIOS Setup.

• Help - The bottom of the screen. This area shows help text for each parameter. Options that are shown in dark grey are not available for the current selection.

#### USING KEYS

The following table lists the BIOS Setup keys and their functions:

| Кеу                                  | Function                                                                                                    |  |  |
|--------------------------------------|----------------------------------------------------------------------------------------------------|--|--|
| Letters highlighted in red or white. | Press the highlighted key to jump straight to the associated option. Press <b>Alt</b> to highlight the active keys in a window.            |  |  |
| <>^ ↓                                | Use the cursor keys to move between the available options.                                                                                 |  |  |
| Space or Enter                       | Select an option or accept a change.                                                                                                    |  |  |
| Esc                                  | Exits the current window or menu. From the System Information screen, pressing <b>Escape</b> will immediately quit the BIOS Setup program. |  |  |

Table 1: BIOS Setup Keys and Associated Functions

### Setup Menus

The Setup Utility features five menus which are listed on the menu bar at the top of the screen.

**Main** - use this menu to change the system time and date and to control system ports and components.

Advanced - use this menu to control system ports and components.

**Security** – use this menu to establish system passwords and protect the boot sector of the hard disk drive against infection by some virus types.

**Boot** - use this menu to set the boot sequence.

**Exit** - use this menu to exit the Setup utility with various save or discard options. These menus are described in detail in the following pages.

Note: BIOS menu entries and settings may have changed since this document was created.

## System Information Screen

The *System Information* Screen displays the main system components and devices that have been detected.

**Note**: the values shown here are for information only and cannot be changed from BIOS Setup.

The Information is divided into three areas: Devices, System and Memory.

### Devices

| Parameter      | Options                       | Description                                                                   |
|----------------|-------------------------------|-------------------------------------------------------------------------------|
| Floppy Drive A | Example: None                 | Shows if a floppy disk drive has been attached to or installed in the system. |
| IDE Primary    | Example: FUJITSU<br>MHT2040AT | Displays the hard disk drive detected during boot.                            |
| IDE Secondary  | Example: DW-224E              | Displays the optical device detected during boot.                             |

### Table 2: Devices

### System

| Parameter   | Options                     | Description                                                                      |
|-------------|-----------------------------|----------------------------------------------------------------------------------|
| CPU         | Example: Intel Pentium<br>4 | Displays the CPU type.                                                           |
| MAX speed   | Example: 2660 MHz           | Displays the CPU claimed speed.                                                  |
| CPU Speed   | Example: 2666 MHz           | Displays the CPU actual speed.                                                   |
| SYSTEM BIOS | Example: 0.90J              | Displays the BIOS revision number.                                               |
| EC BIOS     | Example:: 0.23              | Displays the embedded controller BIOS revision number (for keyboard, fans, etc). |

Table 3: System

### Memory

| Parameter    | Options            | Description                                                        |
|--------------|--------------------|--------------------------------------------------------------------|
| Base         | Example: 640 KB    | Displays the amount of base memory detected during boot.           |
| Extended     | Example: 228352 KB | Displays the amount of extended memory detected during boot.       |
| Share Memory | Example: 32768 KB  | Displays the amount of shared memory detected during boot.         |
| Total        | Example: 262144 KB | Displays total memory detected during boot.                        |
| Cache (Ext)  | Example: 512 KB    | Displays the amount of external cache memory detected during boot. |

Table 4: Memory

## Insyde Software BIOS Setup Utility

# Main Menu

Use the Main menu to change the System time and date.

| Parameter        | Options                                                                   | Description                                                                                                    |
|------------------|---------------------------------------------------------------------------|----------------------------------------------------------------------------------------------------|
| Date and Time    | Year<br>Month<br>Day<br>Hour<br>Minute<br>Second                          | Select this option to open the <i>Date and Time</i> window.<br>To set the time, select the number to be changed and either increase or decrease<br>the number with the up and down arrows or simply type the new number<br>required. |
| Hard Disk Type   | Standard<br>Fast PIO<br>Multiword DMA<br>Ultra DMA-33<br>Ultra DMA-66/100 | Select this option to open the <i>Hard Disk Type</i> window.<br>Allows you to set the primary and/or secondary hard disk type.                                                                                                    |
| Internal Numlock | <mark>[enabled]</mark><br>[disabled]                                      | Controls how the internal numpad behaves if an external numpad is plugged into the computer.                                                                                                    |
| USB Emulation    | <b>[enabled]</b><br>[disabled]                                            | Enables or disables the USB controller.                                                                                                    |

Table 5: Main Menu

## Insyde Software BIOS Setup Utility

# Advanced Menu

Use the Advanced menu to control system ports and components. Factory settings are shown in **red**.

| Parameter                  | Options                              | Description                                                                                                    |
|----------------------------|--------------------------------------|----------------------------------------------------------------------------------------------------|
| Geyserville Support        | <b>[enabled]</b><br>[disabled]       | Select this option to open the <i>Geyserville Support</i> window.<br>Enables or disables Intel CPU Power Management support. |
| Shared Video Memory        | 8M<br>16M<br><b>32M</b>              | Select this option to open the <i>Shared Video Memory</i> window<br>Allows you to set the shared memory size.                |
| Enable MC97 Controller     | <b>[enabled]</b><br>[disabled]       | Enables or disables the modem controller.                                                                                    |
| Enable AC97 Controller     | <b>[enabled]</b><br>[disabled]       | Enables or disables the audio controller.                                                                                    |
| Enable EtherNet Controller | <mark>[enabled]</mark><br>[disabled] | Enables or disables the LAN controller.                                                                                      |

Table 6: Advanced Menu

## Security Menu

Use the Security Menu to establish system passwords. Factory settings are shown in **red**.

## PASSWORD PROTECTION

Your computer supports a password for system security. Once you set and enabled a password, you must type it before you can start using the computer, including accessing the BIOS, or returning from Hibernation (Save To File) mode.

| Parameter             | Options                                                                   | Description                                                                                                    |  |  |
|-----------------------|---------------------------------------------------------------------------|----------------------------------------------------------------------------------------------------|--|--|
| Set Admin password    | Select this option to to open<br>the <i>Set Admin Password</i><br>window. | See below for more information.                                                                                  |  |  |
| Set User password     | Select this option to to open the Set User Password window.               | See below for more information.                                                                                  |  |  |
| Hard Disk Boot Sector | [enabled]<br><mark>[disabled]</mark>                                      | When enabled, this option protects the boot sector of the hard disk drive against infection by some virus types. |  |  |
|                       | Table 7: Security Menu                                                    |                                                                                                    |  |  |

### Set Admin Password

| Parameter                 | Options                     | Description                                                                                                    |  |
|---------------------------|-----------------------------|----------------------------------------------------------------------------------------------------|--|
| Enter old Admin Password  | [Field for the<br>password] | Only available if a password is currently defined.<br>You will need to enter the current password if you wish to change any settings in the <i>Set Admin Password</i> window.                                                                                                    |  |
| Enter new Admin Password  | [Field for the<br>password] | Enter a new password to establish password protection when turning on the computer<br>If a password is entered here it must be verified by typing it in the <i>Verify new Admin Passwor</i><br>field.                                                                                                    |  |
| Verify new Admin Password | [Field for the password]    | Verify a new password to avoid typing errors denying you access to the computer.                                                                                                    |  |
| Verify password when      | Boot System<br>Enter SCU    | If the <i>Boot System</i> option is enabled, the password will be requested when switching on the computer or resuming from Hibernation mode, and when entering BIOS Setup.<br>If the <i>Enter SCU</i> option is enabled, the password will be requested when entering BIOS Setup only.<br>If both <i>Boot System</i> and <i>Enter SCU</i> options are enabled, the <i>Set User Password</i> will be activated. |  |

 Table 8: Set Admin Password

#### Set User Password

| Parameter                | Options                     | Description                                                                                                    |
|--------------------------|-----------------------------|----------------------------------------------------------------------------------------------------|
| Enter old User Password  | [Field for the<br>password] | Only available if a password is currently defined.<br>You will need to enter the current password if you wish to change any settings in the <i>Set User</i><br><i>Password</i> window.                                                                                               |
| Enter new User Password  | [Field for the<br>password] | Enter a new password to establish password protection when turning on the computer If a password is entered here it must be verified by typing it in the <i>Verify new User Password</i> field.                                                                                      |
| Verify new User Password | [Field for the password]    | Verify a new password to avoid typing errors denying you access to the computer.                                                                                                    |
| Verify password when     | Boot System<br>Enter SCU    | If the <i>Boot System</i> option is enabled, the password will be requested when switching on the computer or resuming from Hibernation mode, and when entering BIOS Setup. If the <i>Enter SCU</i> option is enabled, the password will be requested when entering BIOS Setup only. |

Table 9: Set User Password

## ESTABLISHING PASSWORDS

**Note**: for more information on security features (hardware and operating system passwords), please refer to the 'Using Your Versa' section of the Online Documentation. You will find information on how to setup Windows® and network passwords, as well as passwords to resume from Standby mode or from the screensaver.

## BIOS SETUP AND BOOT PASSWORDS

To establish password protection for entering the BIOS Setup utility or accessing the computer at start up, you must set a password.

- To enter a password simply select *Set Admin password*, type the password of your choice, press **Enter**, re-enter the password to confirm, press **Enter** again, enable the *Boot System* option, enable the *Enter SCU* option if you want to set a *User password* and finally select OK and press **Enter** to close the *Set Admin Password* window.
- To initiate password protection while you step away from your system, simply put your system in Hibernation (Save To File) mode.

## Boot Menu

Use this menu to modify the boot options, and to specify the order of the bootable devices.

Factory settings are shown in **red**.

## BOOT ORDER

The entries in this window represent devices that can be used to start your computer. When your computer starts it will search each device, following the order defined in the list, for any 'boot' (start-up) instructions available. If a disk is found that contains such information, it will be used to start your computer.

This can be useful if the disk contains a 'rescue' program, that will solve a serious problem with your computer (your Recovery Disk or Recovery CD does this). Consequently, you should check for removable devices before continuing to the main hard disk drive. Should your computer's hard drive develop a major fault, you will be able to use a bootable CD or floppy disk to start your computer instead..

**Note**: the Floppy Disk Drive entries refer to any USB floppy disk drive that may have been attached to your computer.

| Parameter       | Options                                                                 | Description                     |                                                                       |
|-----------------|-------------------------------------------------------------------------|---------------------------------|-----------------------------------------------------------------------|
| Boot Sequence   | Click here to open the <i>Boot Sequence</i> window.                     | See below for more information. |                                                                       |
| Boot Sequence   |                                                                         | Ta                              | ble 10: Boot Menu                                                     |
| Parameter       | Options                                                                 |                                 | Description                                                           |
| 1st Boot Device | Hard Disk Drive<br><b>CD-ROM Drive</b><br>Floppy Disk Drive<br>LAN Boot |                                 | Select the first device that will be searched for boot instructions.  |
| 2nd Boot Device | Hard Disk Drive<br>CD-ROM Drive<br>Floppy Disk Drive<br>LAN Boot        |                                 | Select the second device that will be searched for boot instructions. |
| 3rd Boot Device | Hard Disk Drive<br>CD-ROM Drive<br>Floppy Disk Drive<br>LAN Boot        |                                 | Select the third device that will be searched for boot instructions.  |
| 4thBoot Device  | Hard Disk Drive<br>CD-ROM Drive<br>Floppy Disk Drive<br><b>LAN Boot</b> |                                 | Select the fourth device that will be searched for boot instructions. |

Table 11: Boot Sequence

**Note**: please note that some USB devices may not be detected by the BIOS Setup (USB optical disc drive, for instance). However, if you need to boot from this device, you will be able to do so without making any changes in the BIOS Setup Boot Order.

# $\mathsf{Exit}\;\mathsf{Menu}$

Use this menu to implement or discard the changes you made to the BIOS Setup, and/or to exit the utility. Select any parameter and press **Enter** to perform the corresponding action.

**Note**: you will always be prompted for confirmation.

| Parameter                | Description                                                                                  |
|--------------------------|----------------------------------------------------------------------------------------------|
| Save Changes and Exit    | Accepts changes made to current settings, and exits BIOS Setup.                              |
| Discard Changes and Exit | Exits Setup without applying any changes that have been made during this session.            |
| Get Default Values       | Loads default configuration settings that were defined before the computer left the factory. |
| Load Previous Values     | Reverses any changes that have been made during this session.                                |

Table 12: Exit Menu